# Инструкция по изменению данных организации на ЭТП Группы ЛСР

## 1. Авторизуйтесь на ЭТП Группы ЛСР.

| ЗАКУПКИ       ПЛАН ЗАКУПОК       ИНСТРУКЦИИ       КОНТАКТЫ         тили:       Вода в системи         Вода в системи                                                                                                    |                                                                                               | ЛСР                                                                                                    | ЭЛЕКТРОННАЯ                                                                                                    |                                                                   |                                                                                       |                   |  |
|----------------------------------------------------------------------------------------------------|-----------------------------------------------------------------------------------------------|----------------------------------------------------------------------------------------------------|----------------------------------------------------------------------------------------------------|-------------------------------------------------------------------|---------------------------------------------------------------------------------------|-------------------|--|
| Special example         Special example         Image: Special example         Special example         Specine example         Specin                                                                                                    |                                                                                               | ЗАКУПКИ                                                                                                    | ПЛАН ЗАКУПОК                                                                                                    | ИНСТРУКЦИИ                                                        | И КОНТАКТЫ                                                                            |                   |  |
| Bxog b cucrewy   Image: Strate of the strate strat      |                                                                                               | Главная ≻ Вход в систему                                                                                                    |                                                                                                    |                                                                   |                                                                                       |                   |  |
| Ликин   Провов   Воловити парово   Боловити парово   Боловити парово   Боловити парово   Воловити парово   В                                                                                                    |                                                                                               | Вход в систему                                                                                                    | ,                                                                                                    |                                                                   |                                                                                       |                   |  |
| Name   Прове   © 1000   Weige Para   Import   Weige Para   Import   Import   Impo                                                                                                    |                                                                                               |                                                                                                    | Пории *                                                                                                    |                                                                   |                                                                                       |                   |  |
| • Захоминти парала   • Захоминти парала   • Saxominitaria   • Saxominitaria   • Saxominita                                                                                                    |                                                                                               |                                                                                                    | Пароль*                                                                                                    |                                                                   |                                                                                       |                   |  |
| Intervieweine intervieweine interv |                                                                                               |                                                                                                    | 🗐 Запомнить пароль                                                                                                    |                                                                   |                                                                                       |                   |  |
| Вазания нараля?                                                                                                    |                                                                                               |                                                                                                    | Войти                                                                                                    |                                                                   |                                                                                       |                   |  |
| Перейдите в личный кабинет в раздел «Моя организация». <ul> <li></li></ul>                                                                                                    |                                                                                               |                                                                                                    | Забыли пароль?                                                                                                    |                                                                   |                                                                                       |                   |  |
|                                                                                                    | Перейдите в личный кабинет в раздел «Моя организация».                                        |                                                                                                    |                                                                                                    |                                                                   |                                                                                       |                   |  |
| ЭЛЕКТРОННАЯ ТОРГОВАЯ ПЛОЩАДКА         ЗАКУПКИ       ПЛАН ЗАКУПОК       ИНСТРУКЦИИ       КОНТАКТЯ         Славкая - Личный кабкинет       Контактя       Контактя       Контактя         Участие в закупках       Заяки на заключение рамочного договора       Мои рассылкия       Приглашения         Кон закупки       Подеча заяки на заключение рамочного договора       Мои рассылкия       Приглашения         Заявик на заключение рамочного договора       Приглашения       Водящие собщения         Заявик на заключение рамочного договора       Приглашения       Водящие собщения         Заявик на заключение рамочного договора       Приглашения       Водящие собщения         Заявик на заключение рамочного договора       Приглашения       Водящие собщения         Кон организация       Персональная информация       Водящие собщения         Анета       Настройка собщения       Настройка собщения         Хириал заявок оператор       Изанение пароля       Кон организация         Кон организация       Настройка собщения       Кон организация         Анета       Настройка собщения       Кон организация         Кон организация       Настройка собщения       Кон организация                                                                                                    |                                                                                               | 🗈 💁 🍄 🔽                                                                                                    | () 1                                                                                                    | 3.20.10                                                           |                                                                                       | ) D.              |  |
| ЗАКУПКИ       ПЛАН ЗАКУПОК       ИНСТРУКЦИИ       КОНТАКТ         Гличный кабинет       Баключение рамочного договора       Кариаления       Марассылки         Участие в закупках       Заключение рамочного договора       Марассылки       Марассылки         Ком закупки       Подача заявки на заключение рамочного договора       Марассылки       Марассылки         Заявки на участие       Заявки на заключение рамочного договора       Марассылки       Варасции         Ком организация       Персональная информация       Варасовоцений       Варасовоцений         Акита       Настройка сообщений       Настройка сообщений       Канена пароля                                                                                                    | $\square$                                                                                     |                                                                                                    |                                                                                                    | 0.20.19                                                           |                                                                                       |                   |  |
| Станнал - Личный кабинет         Участие в закупках       Заключение рамочного договора       Мои рассылки         Мои закупки       Подача заявки на заключение рамочного договора       Приглашения         Заявки на участие       Заявки на заключение рамочного договора       Входящие сообщения         Моя организация       Персональная информация       Входящие сообщения         Коя организация       Персональная информация       Нерсональная информация         Анкета       Настройка сообщений       Вистройка сообщений         Хурнал заявох оператор       Бизение пароля       Сообщения                                                                                                    | лс                                                                                            | P                                                                                                    | ЭЛЕКТРОННАЯ                                                                                                    | ТОРГОВАЯ П                                                        | ПОЩАДКА                                                                               |                   |  |
| Личный кабинет         Аключение рамочного договора         Мои рассылки           Участие в закупки         Подча заявки на заключение рамочного договора         Приглашения           Заявки на участие         Заявки на заключение рамочного договора         Воляцие сообщения           Участие в собщения         Воляцие сообщения         Подичко           Участие         Сполиски         Подиски           Участие         Воляцие сообщения         Подичко           Кок организация         Персональная информация         Кастообщений           Анкета         Настройка сообщений         Настройка сообщений           Хурнал заявок оператор         Замение пароля         Камение пароля                                                                                                    | <b>л с</b><br>ЗАІ                                                                             | КУПКИ                                                                                                    | ЭЛЕКТРОННАЯ<br>план закупок                                                                                                    | I ТОРГОВАЯ ПЈ<br>ИНСТРУКЦ                                         | ПОЩАДКА<br>ИИ КОНТАН                                                                  | <<br>TF           |  |
| Участие в закупках         Заключение рамочного договора         Мои рассылки           Мои закупки         Подча заявки на заключение рамочного договора         Приглашения           заявки на участие         Заявки на заключение рамочного договора         Входящие сообщения           Моя организация         Персональная информация         Подгоки           Моя организация         Персональная информация         Кастобщений           Анкета         Настобка сообщений         Настобка сообщений           Курнал заявок оператору         Изменение пароля         Кастобщений                                                                                                    | лс<br>ЗАІ                                                                                     | Р<br>КУПКИ                                                                                                    | ЭЛЕКТРОННАЯ<br>план закупок                                                                                                    | І ТОРГОВАЯ П.<br>ИНСТРУКЦ                                         | ПОЩАДКА<br>ИИ КОНТАН                                                                  | <tf< td=""></tf<> |  |
| Мои закупки         Подача заявки на заключение рамочного договора         Приглашения           Заявки на участие         Заявки на заключение рамочного договора         Входяцие сообщения           Коля организация         Персональная информация         Подпоски           Моя организация         Персональная информация         Катройка сообщений           Анкета         Настройка сообщений         Частройка сообщений           Курнал заявок оператору         Изменеи пароля         Катройка сообщений                                                                                                    | лс<br>ЗАІ<br><sup>главная</sup> ;<br>Лич                                                      | КУПКИ<br>Личный кабинет<br>ІНЫЙ КАбИНЕТ                                                                                                    | ЭЛЕКТРОННАЯ<br>план закупок                                                                                                    | I ТОРГОВАЯ П.<br>ИНСТРУКЦ                                         | ПОЩАДКА<br>ИИ КОНТАН                                                                  | < T E             |  |
| Заявки на участие       Заявки на заключение рамочного договора       Входящие сообщения         Подписки       Подписки         Моя организация       Персональная информация       Герсональная информация         Анкета       Настройка сообщений       Настройка сообщений         Журнал заявок оператору       Изменение пароля       Какана сообщений                                                                                                    | лс<br>ЗАІ<br>Главная<br>Лич<br>Участ                                                          | КУПКИ<br>• Личный кабинет<br>ПНЫЙ КАбИНЕТ<br>гие в закупках                                                                                                    | ЭЛЕКТРОННАЯ<br>ПЛАН ЗАКУПОК<br>Заключение рамочного                                                                                                    | I ТОРГОВАЯ П<br>ИНСТРУКЦ                                          | ПОЩАДКА<br>ИИ КОНТАН<br>Мои рассылки                                                  | <tf< td=""></tf<> |  |
| Моя организацияПерсональная информацияМоя организацияПерсональная информацияАнкетаНастройка сообщенийЖурнал заявок операторуИзменение пароля                                                                                                    | лс<br>ЗАІ<br>Главная з<br>Лич<br>Участ<br>Мой заку                                            | КУПКИ<br>• Личный кабинет<br>ПНЫЙ КАбИНЕТ<br>гие в закупках<br>упки                                                                                               | ЭЛЕКТРОННАЯ<br>ПЛАН ЗАКУПОК<br>Заключение рамочного<br>Подача заявки на заключение рамоч                                                                                                 | I ТОРГОВАЯ П<br>ИНСТРУКЦ<br>о договора                            | ПОЩАДКА<br>ИИ КОНТАН<br>Мои рассылки<br>Приглашения                                   | <tf< td=""></tf<> |  |
| Моя организацияПерсональная информацияАнкетаНастройка сообщенийЖурнал заявок операторуИзменение пароля                                                                                                    | лса<br>ЗАІ<br>Главная<br>Лич<br>Участ<br>Мой заку<br>Заявки н                                 | КУПКИ<br>• Личный кабинет<br>иный кабинет<br>пие в закупках<br>упки<br>на участие                                                                                 | ЭЛЕКТРОННАЯ<br>ПЛАН ЗАКУПОК<br>Заключение рамочного<br>Подача заявки на заключение рамочного дог                                                                                         | I ТОРГОВАЯ П<br>ИНСТРУКЦ<br>О договора<br>ного договора           | ПОЩАДКА<br>ИИ КОНТАН<br>Мои рассылки<br>Приглашения<br>Входящие сообщения<br>Подписки | <tf< td=""></tf<> |  |
| Анкета         Настройка сообщений           Журнал заявок оператору         Изменение пароля                                                                                                    | л с<br>ЗАІ<br>Лавная<br>Участі<br>Мои заку<br>Заявки н                                        | КУПКИ<br>КУПКИ<br>Э Личный кабинет<br>иный кабинет<br>иный кабинет<br>иный кабинет<br>иный кабинет<br>иный кабинет<br>иный кабинет<br>иный кабинет<br>организация | ЭЛЕКТРОННАЯ<br>ПЛАН ЗАКУПОК<br>Заключение рамочного<br>Подача заявки на заключение рамочного дол<br>Заявки на заключение рамочного дол<br>Персональная информ                            | I ТОРГОВАЯ П<br>ИНСТРУКЦ<br>о договора<br>ного договора<br>товора | ПОЩАДКА<br>ИИ КОНТАН<br>Мои рассылки<br>Приглашения<br>Входящие сообщения<br>Подписки |                   |  |
| Журнал заявок оператору Изменение пароля                                                                                                    | Лич<br>ЗАП<br>Лавная<br>Участ<br>Мои заку<br>Заявки н<br>Моя орга                             | КУПКИ<br>КУПКИ<br>Э Личный кабинет<br>ПНЫЙ Кабинет<br>ПНЫЙ Кабинет<br>ПНЫЙ кабинет<br>ие в закупках<br>упки<br>на участие                                         | ЭЛЕКТРОННАЯ<br>ПЛАН ЗАКУПОК<br>Заключение рамочного<br>Подача заявки на заключение рамочного дол<br>Заявки на заключение рамочного дол<br>Персональная информация                        | I ТОРГОВАЯ П<br>ИНСТРУКЦ<br>о договора<br>ного договора<br>товора | ПОЩАДКА<br>ИИ КОНТАН<br>Мои рассылки<br>Приглашения<br>Входящие сообщения<br>Подписки | <te< td=""></te<> |  |
|                                                                                                    | Славная з<br>ЗАЦ<br>Главная з<br>Личч<br>Участа<br>Моя заку<br>Заявки н<br>Моя орга<br>Анкета | КУПКИ<br>У Личный кабинет<br>ИНЫЙ КАбИНЕТ<br>ИНЫЙ КАбИНЕТ<br>ИНЫЙ КАбИНЕТ<br>ИНЫЙ КАбИНЕТ<br>ИНЫЙ КАБИНЕТ<br>Организация<br>анизация                              | ЭЛЕКТРОННАЯ<br>ПЛАН ЗАКУПОК<br>Заключение рамочного<br>подача заявки на заключение рамочного дол<br>Заявки на заключение рамочного дол<br>Персональная информация<br>Настройка сообщений | I ТОРГОВАЯ П<br>ИНСТРУКЦ<br>о договора<br>ного договора<br>товора | ПОЩАДКА<br>ИИ КОНТАН<br>Мои рассылки<br>Приглашения<br>Входящие сообщения<br>Подписки | <                 |  |

#### 3. Нажмите кнопку «Создать заявку на изменение данных».

#### Моя организация

| + Создать заявку на изменение данных организации |                                          |                   |                                           |  |  |  |
|--------------------------------------------------|------------------------------------------|-------------------|-------------------------------------------|--|--|--|
| Полное наименование                              | Общество с Ограниченной Ответственностью | Юридический адрес | Санкт-Петербург, ул. Казанская, д.1, оф.1 |  |  |  |
| <b>V</b>                                         | Ромашка                                  | Почтовый адрес    | Санкт-Петербург, ул. Казанская, д.1, оф.1 |  |  |  |
| краткое наименование                             |                                          | Адрес сайта       | romashka.ru                               |  |  |  |
| Руководитель                                     | Надеждина Екатерина Алексеевна           | Телефон           | +7 (999) 999-99-99                        |  |  |  |
| ИНН                                              | 111111111                                | Эл. почта         | romashka@gmail.com                        |  |  |  |
| кпп                                              | 222222222                                | Статус            | Активна                                   |  |  |  |
| ОГРН                                             | 1053600591198                            |                   |                                           |  |  |  |

4. В открывшемся окне внесите изменения. В поле «Комментарий» укажите какие данные были изменены. Нажмите «Сохранить», а затем «Подать».

### Редактирование заявки моей организации

| С Подать 🗊 Удалить                                                                      |          |                                                                                                    |  |  |
|-----------------------------------------------------------------------------------------|----------|----------------------------------------------------------------------------------------------------|--|--|
| При изменении юридически значимых данных необходимо прикрепить подтверждающие документы |          |                                                                                                    |  |  |
| Роль организации Участник торгов                                                        |          |                                                                                                    |  |  |
| Тип компании                                                                            |          | Юридическое лицо                                                                                                    |  |  |
| Полное наименование*                                                                    |          | Общество с ограниченной ответственностью "Ромашка"                                                                                                    |  |  |
|                                                                                         |          | Укажите полное наименование организации в соответствии с учредительными документами,<br>например, Общество с ограниченной ответственностью "Ромашка" или Индивидуальный<br>предприниматель Иванов Иван Иванович |  |  |
| Краткое наименовани                                                                     | ие*      | Ромашка, 000                                                                                                    |  |  |
|                                                                                         |          | Укажите краткое наименование в формате "Наименование организации, правовая форма",<br>например, Ромашка, ООО или Иванов Иван Иванович, ИП                                                                       |  |  |
| NHH*                                                                                    |          | 2222222222                                                                                                    |  |  |
| КПП*                                                                                    |          | 11111111                                                                                                    |  |  |
| OFPH*                                                                                   |          | 1053600591198                                                                                                    |  |  |
| Юридический адрес*                                                                      |          | Санкт-Петербург, Казанская ул., <u>д.1, оф.1</u>                                                                                                    |  |  |
|                                                                                         |          | Почтовый адрес совпадает с юридическим                                                                                                    |  |  |
| Почтовый адрес*                                                                         |          | Санкт-Петербург, Казанская ул., д.1, оф.1                                                                                                    |  |  |
| Адрес сайта                                                                             |          | romashka.ru                                                                                                    |  |  |
| Телефон*                                                                                |          | +7 (999) 999-99-99                                                                                                    |  |  |
| Эл.почта*                                                                               |          | romashka@gmail.com                                                                                                    |  |  |
| Руководитель                                                                            |          | Иванов Иван Иванович                                                                                                    |  |  |
| Комментарий                                                                             |          | Изменен юридический адрес                                                                                                    |  |  |
| Сохранить                                                                               | Отменялъ |                                                                                                    |  |  |

# Важно! При изменении юридически значимых данных необходимо прикрепить подтверждающие документы.

| Документы                                                                                                    |              |  |  |  |  |
|----------------------------------------------------------------------------------------------------|--------------|--|--|--|--|
| Свидетельство о государственной регистрации юридического лица *                                                                                       | Выбрать файл |  |  |  |  |
| Устав (скан-копия, заверенная подписью с расшифровкой и печатью на каждом листе)*                                                                     | Выбрать файл |  |  |  |  |
| Выписка из ЕГРЮЛ / ЕГРИП, не старше 1 месяца от даты предоставления<br>(скан-копия, заверенная подписью с расшифровкой и печатью на каждом<br>листе)* | Выбрать файл |  |  |  |  |
| Документы (доверенности, приказы и т.п.), подтверждающие полномочия лиц,<br>уполномоченных подписывать документы с заказчиком*                        | Выбрать файл |  |  |  |  |
| Загрузить                                                                                                    |              |  |  |  |  |